## Finance Mart 2.0 – Power BI Reporting Guide

#### **University of South Florida**

### 1. Introduction

Finance Mart 2.0 is the University of South Florida's official financial reporting platform, developed within Microsoft Power BI. It replaces the legacy Finance Mart system and serves as the university's centralized, authoritative source for financial data. This platform supports enhanced accuracy, transparency, and efficiency in financial reporting and reconciliation across all academic and administrative units.

## 2. Purpose

The primary objectives of Finance Mart 2.0 are to:

- Facilitate accurate and timely financial reporting.

- Support departmental reconciliation processes.

- Enable comprehensive tracking of revenue, expenditures, payroll, encumbrances, and budget.

- Provide a consistent framework for strategic financial decision-making.

## 3. System Navigation

#### 3.1 Accessing the Platform

Users access Finance Mart 2.0 through the Power BI service. Upon entry, the Navigation Page serves as the central hub for report selection.

### 3.2 Report Categories

The Navigation Page presents three primary report categories:

- Project Reports – Financial data related to sponsored projects, grants, construction, and capital initiatives.

- Non-Project Reports – Operational financial data not associated with specific projects.

- Balance Sheet Reports – Consolidated financial position reports including assets, liabilities, and equity.

Users may also utilize the Power BI navigation pane on the left to access reports directly.

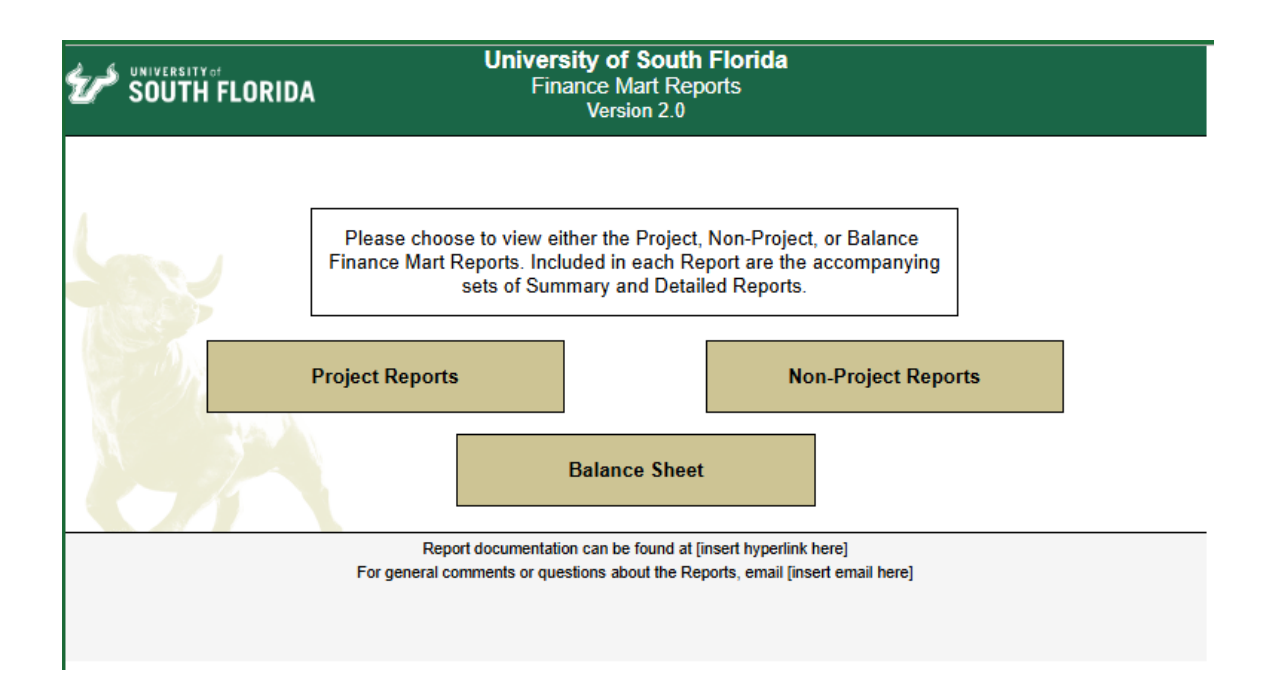

# 4. Report Types and Definitions

| Report Name         | Description                                                                                                    |
|---------------------|----------------------------------------------------------------------------------------------------|
| RSA (Budget Report) | Displays remaining spending authority.<br>RSA Formulas:<br>RSA = Budget – Requisition – Encumbrance<br>– Pending Actual – Actual<br>% of RSA = RSA / Budget Amt * 100                                                                   |
| Financial Summary   | Provides high-level revenue and expense<br>(same as RSA) insights, including budget<br>variance and utilization percentage.<br>Revenue formulas:<br>Variance = Budget Amt – Actual Amt<br>% of used Budget = Actual Amt / Budget<br>Amt |
| Balance Sheet       | Presents a snapshot of financial position,<br>including assets, liabilities, and equity.                                                                                                    |
| Encumbrance Summary | Summarizes outstanding financial commitments.                                                                                                    |
| Encumbrance Detail  | Details encumbrances at the purchase order level.                                                                                                    |

| Payroll Detail | Displays payroll transactions by employee.    |
|----------------|-----------------------------------------------|
| Expense Detail | Lists individual expense transactions.        |
| Revenue Detail | Lists individual revenue transactions.        |
| Budget Detail  | Displays budget entries at the journal level. |

# 5. Report Configuration

## 5.1 Parameter Selection

Each report requires users to define parameters using dropdown menus. Available filters include:

- College/Unit
- Operating Unit
- Department
- Fund
- Product
- Initiative
- Fiscal Year
- Reporting Period

Sort Options:

- Selection – Used for RSA Summary and Financial Summary reports (Chartfields are hidden).

- Chartfield – Used for all other reports (Chartfields are displayed).

Tip: Use the search bar within each dropdown to quickly locate values.

## 5.2 Project Reports – Special Considerations

- Project ID is mandatory. Do not use "Select All" for Project ID; this may cause the report to become unresponsive.

- For Life-to-Date (LTD) reports, select "Select All" for both Fiscal Year and Reporting Period.

- When Fiscal year and Reporting period is "select all" REQ/PO/TAR amounts will only reflect the current fiscal year in LTD mode; prior years will display \$0.

- Displays Project Account IDs from ledgers: CC\_GMC\_BUD, CC\_PRC\_BUD and CC\_CPC\_BUD for both Project entries and Cost Share entries.

- Accounting Period 0 is not included.
- Includes both restricted fund codes and non-restricted fund codes (Cost Share)
- Capital Asset entries are included in all expense-type reports.

| All Test Live data Alpha BE | TA Analytic | s Review   |        |             |                      |                     |                  |          |        |
|-----------------------------|-------------|------------|--------|-------------|----------------------|---------------------|------------------|----------|--------|
| ×                           | 🗅 File 🗸 🕴  |            | ৰৰ ব   | 1 0 00 5    | 7 Parameters 🛛 🗟 Sub | oscribe to report 💫 | Search           | >        |        |
| FINANCE                     | Project     | Required   | $\sim$ | Activity ID |                      | $\sim$              | Operating Unit   |          | $\sim$ |
| Finance Mart 2.0 UAT        | Departmen   | t          |        | Fund        | Required             |                     | Product          | Required |        |
| Navigation Page             | Initiative  |            |        | Fiscal Year | Required             | $\sim$              | Reporting Period |          |        |
| Non-Project Reports         |             |            |        |             |                      |                     |                  |          |        |
| Project Reports             | Report Type | e Required | $\sim$ | Sort By     | Chartfield           | $\sim$              |                  |          |        |
| Balance Sheet               |             |            |        |             |                      |                     |                  |          |        |

### 5.3 Non-Project Reports – Special Considerations

- Excludes restricted fund codes such as 20000 (grants) and 50000 (construction).
- Displays Budget Account IDs from ledgers, CC\_ORG\_BUD, CC\_DRG\_BUD and CC\_ORG\_BD.
- Accounting Period 0 is not included.
- Capital Asset entries are included in expense-type reports.

| All Test Live data Alpha BE | TA Analytics Rev | view                  |                  |                                |            |                       |
|-----------------------------|------------------|-----------------------|------------------|--------------------------------|------------|-----------------------|
| «                           | 🕒 File 🗸 🖂 Ex    |                       | 🔹 🔳 🕨 🕅 Para     | meters 🛛 🗟 Subscribe to report | ✓ Search   |                       |
| FINANCE                     | College/Unit     | Required $\checkmark$ | Operating Unit   | ~                              | Department | $\sim$                |
| Finance Mart 2.0 UAT        | Fund             | Required V            | Product          | Required ~                     | Initiative | Required $\checkmark$ |
| Navigation Page             | Fiscal Year      | Required V            | Reporting Period |                                |            |                       |
| Non-Project Reports         |                  |                       |                  |                                |            |                       |
| Project Reports             | Report Type      | Required 🗸            | Sort By          | Chartfield ~                   |            |                       |
| Balance Sheet               |                  |                       |                  |                                |            |                       |

#### 5.4 Balance Sheet Reports – Special Considerations

- Use "Select All Project IDs" instead of "Select All" for the Project parameter.
- Accounting Period 0 (AP 0) is used to represent beginning balances.

| All Test Live data Alpha BE | TA Analytics Re                      | view     |        |                  |                  |                      |            |                        |        |
|-----------------------------|--------------------------------------|----------|--------|------------------|------------------|----------------------|------------|------------------------|--------|
| ×                           | <b>File</b> $\checkmark$ $\mapsto$ E |          | 44 4   | 1 🕨 🕪 🍸 Param    | eters 🕝 Subscrib | e to report 9 Search |            |                        |        |
| FINANCE                     | Operating Unit                       | Required | $\sim$ | Fund Code        | Required         | $\sim$               | Project ID | Select All Project IDs | $\sim$ |
| Finance Mart 2.0 UAT        | Fiscal Year                          | Required | $\sim$ | Reporting Period | Required         |                      |            |                        |        |
| Navigation Page             | Report Type                          | Required | ~      |                  |                  |                      |            |                        |        |
| Non-Project Reports         |                                      | Required |        |                  |                  |                      |            |                        |        |
| Project Reports             |                                      |          |        |                  |                  |                      |            |                        |        |
| Balance Sheet               |                                      |          |        |                  |                  |                      |            |                        |        |

# 6. Report Execution

Step-by-Step Instructions:

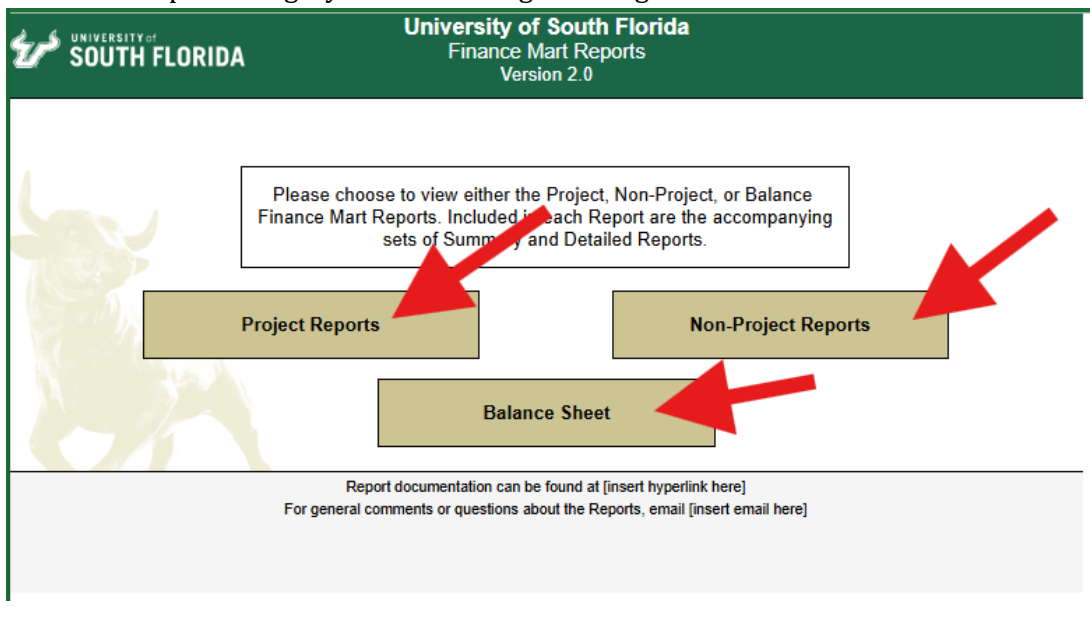

#### 1. Select a Report Category from the Navigation Page.

#### 2. Define Parameters using the dropdown filters.

| All Test Live data Alpha I | BETA Analytics                     | Review        |        |                  |            |              |            |          |   |
|----------------------------|------------------------------------|---------------|--------|------------------|------------|--------------|------------|----------|---|
|                            | $\square$ File $\lor$ $\leftarrow$ | Back → Export |        | Page 1 of 1      |            | ♀ Parameters | ✓ Search   |          |   |
| FINANCE                    | co <sup>ll</sup> روe/Unit          | Required      | $\sim$ | Operating Unit   |            |              | Department |          |   |
| Finance Mart 2.0 UAT       | Fund                               | Required      |        | Product          | Required   |              | Initiative | Required | ~ |
| Navigation Page            | Fiscal Year                        | Required      | ~      | Reporting Period | Required   |              |            |          |   |
| Non-Project Reports        | Report                             | Required      | ~      | Sort By          | Chartfield | ~            |            |          |   |
| Project Reports            |                                    |               |        |                  |            |              |            |          |   |
| Balance Sheet              |                                    |               |        |                  |            |              |            |          |   |
| Balance Sheet              |                                    |               |        |                  |            |              |            |          |   |

3. Choose the Report Type from the Report Type dropdown.

| All Test Live data Alpha BE | Analytics                          | Review                                        |   |                  |            |            |            |          |        |
|-----------------------------|------------------------------------|-----------------------------------------------|---|------------------|------------|------------|------------|----------|--------|
| «                           | $\square$ File $\lor$ $\leftarrow$ | Back $\mapsto$ Export $\checkmark$ $\Box$ Vie |   | Page 1 of 1      |            | Parameters | ✓ Search   |          |        |
| FINANCE                     | College/Unit                       | Required                                      | ~ | Operating Unit   |            | $\sim$     | Department |          | $\sim$ |
| Finance Mart 2.0 UAT        | Fund                               | Required                                      |   | Product          | Required   |            | Initiative | Required |        |
| Navigation Page             | Fiscal Year                        | Required                                      | ~ | Reporting Period | Required   |            |            |          |        |
| Non-Project Reports         | Report Type                        | Required                                      | ~ | Sort By          | Chartfield | ~          |            |          |        |
| Project Reports             |                                    | RSA Summary                                   | _ |                  |            |            |            |          |        |
| Balance Sheet               |                                    | Financial Report Summary                      |   |                  |            |            |            |          |        |
|                             |                                    | Encumbrance Summary                           |   |                  |            |            |            |          |        |
|                             |                                    | Payroll Detail                                |   |                  |            |            |            |          |        |
|                             |                                    | Expense Detail                                |   |                  |            |            |            |          |        |
|                             |                                    | Revenue Detail                                |   |                  |            |            |            |          |        |
|                             |                                    | Budget Detail                                 |   |                  |            |            |            |          |        |
|                             |                                    | Encumbrance Detail                            |   |                  |            |            |            |          |        |

4. Click "View Report" to generate the report.

| All Test Live data Alpha BE | TA Analytics                         | Review          |        |                  |            |                               |                       |          |   |             |
|-----------------------------|--------------------------------------|-----------------|--------|------------------|------------|-------------------------------|-----------------------|----------|---|-------------|
| «                           | $rac{1}{2}$ File $\lor$ $\leftarrow$ | Back → Export ∨ |        | 4 Page 1 of 1    |            | √ Parameters                  | earch                 |          |   |             |
| FINANCE                     | College/Unit                         | Required        | $\sim$ | Operating Unit   |            | $\sim$                        | Department            |          | ~ | View report |
| Finance Mart 2.0 UAT        | Fund                                 | Required        |        | Product          | Required   |                               | Initiative            | Required |   |             |
| Navigation Page             | Fiscal Year                          | Required        | ~      | Reporting Period |            |                               |                       |          |   |             |
| Non-Project Reports         |                                      |                 |        |                  |            | Matthew Fisher JR. (mfisher8@ | usf.edu) is signed in |          |   |             |
| Project Reports             | Report Type                          | Required        | $\sim$ | Sort By          | Chartfield | ~                             |                       |          |   |             |
| Balance Sheet               | 4                                    |                 |        |                  |            |                               |                       |          | • |             |

Note: If the report fails to load, verify that all required parameters are selected correctly and avoid using "Select All" for Project ID.

# 7. Report Interaction and Export

### 7.1 Drill-Down Functionality

Click on underlined terms (Account ID or Employee ID) in summary reports to access detailed transaction data.

| All Test Live data Alpha BE | TA Analytics Review                                                  |                                                                        |                                           |
|-----------------------------|----------------------------------------------------------------------|------------------------------------------------------------------------|-------------------------------------------|
|                             | $\square File \lor \mapsto Export \lor \square View \lor 44 4 Page$  | 1 of 1 ▷ ▷▷ 🍸 Parameters 🔂 Subscribe to report                         |                                           |
|                             | College/Unit Academic Affairs - Cybers 🗸                             | Operating Unit $TPA$ - TAMPA $\lor$                                    | Department 020600 - UNIVERSITY COI $\vee$ |
|                             | Fund 10000 - GENERAL REVENI V                                        | Product 000000 - DEFAULT PRODL $\vee$                                  | Initiative 0000000 - DEFAULT INITIA $$    |
| Navigation Page             | Fiscal Year 2025                                                     |                                                                        |                                           |
| Non-Project Reports         |                                                                      |                                                                        |                                           |
| Project Reports             | Report Type RSA Summary V                                            | Sort By Chartfield $\checkmark$                                        |                                           |
| Balance Sheet               | SOUTH FLORIDA                                                        | University of South Florida<br>RSA Summary<br>For Month Ended May 2025 | Run Date: 05/28/2025                      |
|                             | Account                                                              | Budget Encumbrance Pending Actuals Act                                 | tuals RSA % Of RSA                        |
|                             | OU: TPA Fund: 10000 GENERAL REVENUE Dept: 020600 UNIVERSITY CONTROLL | ER\$ OFFICE Product: 000000 Initiative: 0000000                        |                                           |
|                             | 88021 - ADMINISTRATION                                               | 178,378.00                                                             |                                           |
|                             | Total                                                                | 178,378.00 0.00 0.00                                                   | 0.00 178,378.00 100%                      |
|                             | 88023 - STAFF                                                        | 27.222.22                                                              |                                           |
|                             | Total                                                                | 35,398.00 0.00 0.00                                                    | 0.00 35.398.00 100%                       |
|                             | 88027 - FRINGE - MATCHING                                            | 0.00 0.00                                                              | 0.00 00,000.00 100 M                      |
|                             | 88027 - FRINGE - MATCHING                                            | 84,805.00                                                              |                                           |

## 7.2 Exporting Reports

- 1. Click the "Export" button.
- 2. Select the desired format: PDF, Excel, or CSV.
- 3. Download the file for distribution or archival.

| All Test Live data Alpha BE | ETA Analytics Review                                                   |                                                                        |                                                  |
|-----------------------------|------------------------------------------------------------------------|------------------------------------------------------------------------|--------------------------------------------------|
|                             | □ File $\lor$ $\mapsto$ Export $\lor$ □ View $\triangleleft$ $\P$ Page | 1 of 1 ▷ ▷▷ 🍸 Parameters 🕞 Subscribe to report                         | ✓ Search                                         |
| Finance<br>Mart 2 0 LIAT    | College/Unit Academic Affairs - Cybers 🗸                               | Operating Unit TPA - TAMPA V                                           | Department 020600 - UNIVERSITY COI V             |
|                             | Fund 10000 - GENERAL REVENI V                                          | Product 000000 - DEFAULT PRODL $\sim$                                  | Initiative 0000000 - DEFAULT INITIA $\checkmark$ |
| Navigation Page             | Fiscal Year                                                            | Reporting Period 2025001 2025002 202501 X                              |                                                  |
| Non-Project Reports         | 2023                                                                   | 2025001, 2025002, 202501 >                                             |                                                  |
| Project Reports             | Report Type RSA Summary $\checkmark$                                   | Sort By Chartfield $\checkmark$                                        |                                                  |
| Balance Sheet               | South Florida                                                          | University of South Florida<br>RSA Summary<br>For Month Ended May 2025 | Run Date: 05/28/2025                             |
|                             | Account                                                                | Budget Encumbrance Pending Actuals A                                   | ictuals RSA % Of RSA                             |
|                             | OU: TPA Fund: 10000 GENERAL REVENUE Dept: 020600 UNIVERSITY CONTROLLE  | RS OFFICE Product: 000000 Initiative: 0000000                          |                                                  |
|                             | 88021 - ADMINISTRATION                                                 | 478 178 AN                                                             |                                                  |

### 7.3 Layout Options

- Web Layout Optimized for on-screen viewing.
- Print Layout Adjusted for printing with appropriate formatting.

### 8. Troubleshooting and Best Practices

| Issue | Recommended Action |
|-------|--------------------|
|       |                    |

| Report not loading           | Avoid using "Select All" for Project ID.                          |
|------------------------------|-------------------------------------------------------------------|
| REQ/PO/TAR amounts show \$0  | Ensure LTD mode is selected correctly.                            |
| Balance Sheet not generating | Use "Select All Project IDs" instead of<br>"Select All".          |
| Missing data                 | Confirm Fiscal Year and Reporting Period selections are accurate. |

# 9. Transaction detail glossary

| DocCode1 | B for Budget,<br>Q for Requisition,<br>O for PO and TRAVEL AUTH,<br>V for AP,<br>X for Travel Expense,<br>D or I for AR and Billing,<br>J for Journal,<br>D for Banner,<br>F for Payroll |
|----------|----------------------------------------------------------------------------------------------------|
| DocCode2 | O for PO and TRAVEL AUTH,<br>V for AP,<br>X for Travel Expense,<br>R for AR, Billing, and Banner,<br>K for AP or EX Cash Account (10XXX), and Payroll                                    |

|            | This field displays<br>REQ ID,<br>or POID                                                                                                    |
|------------|----------------------------------------------------------------------------------------------------|
| DocNum1    | or Voucher ID,<br>or TRAVEL AUTH ID,<br>or Travel EX Doc ID (Sheet ID or Advance ID),<br>or AR Deposit number,<br>or AR ITEM number<br>or Billing Invoice number,<br>or Journal ID,<br>or Banner Deposit Number,<br>or Payroll Pay End Date                                         |
| DocNum1Rpt | This field display DoCode1 DocNum1:<br>B Journal_ID,<br>Q REQ_ID,<br>O PO,<br>O TA,<br>V Voucher ID,<br>X Travel EX_Doc ID (Sheet ID or Advance ID),<br>D AR Deposit ID,<br>I Billing Invoice number or ITEM number,<br>J Journal ID,<br>D Banner Deposit number,<br>F Pay End Date |
| DocNum2    | This field displays<br>POID,<br>or Voucher ID,<br>or Travel AUTH ID,<br>or Travel EX Sheet ID,<br>or Payment (PYMNT) ID,<br>or DOC_REF_NUM (Receipt number),<br>or Paycheck Number                                                                                                  |

|            | This field display DoCode2 DocNum2:<br>O PO ID, |
|------------|-------------------------------------------------|
| DocNum2Rpt | O Travel AUTH ID,                               |
|            | V Voucher ID,                                   |
|            | X Travel EX Sheet ID,                           |
|            | KIPYMNT ID (AP and Travel EX),                  |
|            | K Paycheck Number (Payroll),                    |
|            | R Payment ID (AR Billing),                      |
|            | R DOC_REF_NUM (Receipt number from Banner)      |

| ClientName              | This field displays Employee name for travel and payroll,<br>vendor name for Requisition, PO and AP,<br>customer name for AR and billing,<br>or Spriden first and last name for Banner              |
|-------------------------|----------------------------------------------------------------------------------------------------|
| ClientNum               | This field displays Employee ID for travel and payroll,<br>Vendor ID for Requisition, PO and AP,<br>Customer id for AR and Billing,<br>or PIDM number for Banner                                    |
| ClientRpt               | This field displays E Employee ID for travel and payroll,<br>S Vendor ID or M Vendor for PO and AP. (M stands for<br>PCARD merchants),<br>C Customer ID for AR and Billing,<br>or P PIDM for Banner |
| PCard                   | The voucher line number is appended to the end of Transaction Description.                                                                                                    |
| Travel<br>Authorization | The Archivum ID is prefixed to the Transaction Description                                                                                                    |